# **Configurar a autenticação EAP local no Catalyst 9800 WLC**

## Contents

Introdução Pré-requisitos **Requisitos Componentes Utilizados** Configurar Diagrama de Rede Configuração principal de EAP local Etapa 1. Perfil EAP local Etapa 2. método de autenticação AAA Etapa 3. Configurar um método de autorização AAA Etapa 4. Configurar métodos locais avançados Etapa 5. Configurar uma WLAN Etapa 6. Criar um ou mais usuários Passo 7. Criar perfil de política. Criar marca de política para mapear este perfil de WLAN para o perfil de política Etapa 8. Implante a etiqueta de política nos Pontos de acesso. Verificar Troubleshooting Exemplo de um cliente que não consegue se conectar devido a uma senha incorreta Rastrear em caso de falha

# Introdução

Este documento descreve a configuração de EAP Local em WLCs Catalyst 9800 (Wireless LAN Controllers).

# **Pré-requisitos**

### Requisitos

Este documento descreve a configuração do EAP Local (Extensible Authentication Protocol) nas WLCs do Catalyst 9800; isto é, a WLC é executada como servidor de autenticação RADIUS para os clientes sem fio.

Este documento pressupõe que você esteja familiarizado com a configuração básica de uma WLAN na WLC 9800 e se concentra somente na WLC que opera como servidor EAP Local para clientes sem fio.

### **Componentes Utilizados**

As informações neste documento foram criadas a partir de dispositivos em um ambiente de laboratório específico. Todos os dispositivos utilizados neste documento foram iniciados com uma configuração (padrão) inicial. Se a rede estiver ativa, certifique-se de que você entenda o impacto potencial de qualquer comando.

Catalyst 9800 na versão 16.12.1s

# Configurar

### Diagrama de Rede

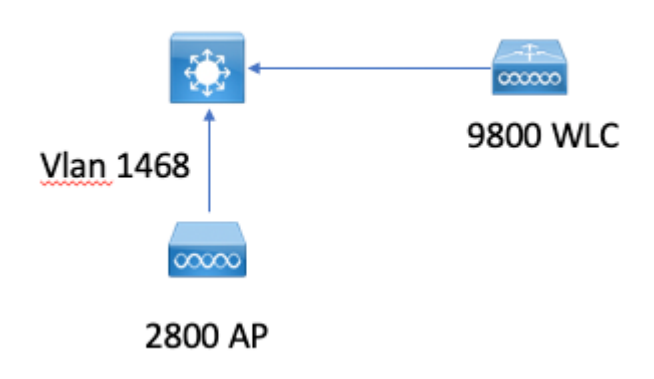

### Configuração principal de EAP local

#### Etapa 1. Perfil EAP local

Vá para Configuration > Security > Local EAP na interface do usuário da Web do 9800.

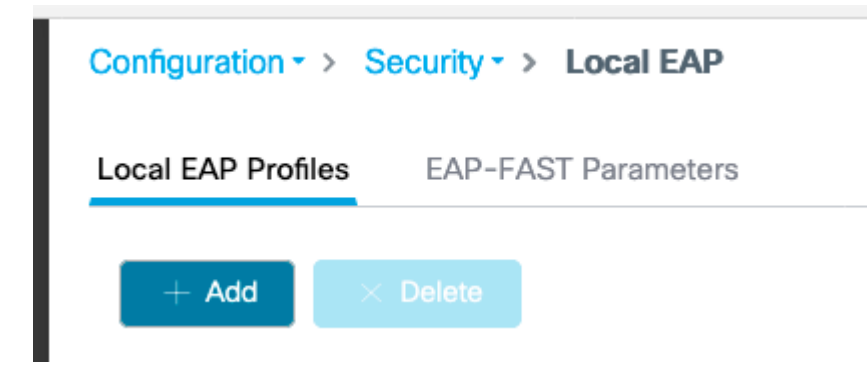

Selecione Adicionar

Digite um nome de perfil.

Não é aconselhável usar o LEAP devido à sua segurança fraca. Qualquer um dos outros três métodos EAP exige que você configure um ponto de confiança. Isso ocorre porque o 9800, que atua como autenticador, precisa enviar um certificado para que o cliente confie nele.

Os clientes não confiam no certificado padrão da WLC, portanto, você precisaria desativar a validação do certificado do servidor no lado do cliente (não recomendável) ou instalar um ponto de confiança de certificado na WLC 9800 em que o cliente confia (ou importá-lo manualmente no armazenamento de confiança do cliente).

| Create Local EAP Profiles |            | ×               |
|---------------------------|------------|-----------------|
| Profile Name*             | mylocaleap |                 |
| LEAP                      |            |                 |
| EAP-FAST                  |            |                 |
| EAP-TLS                   |            |                 |
| PEAP                      |            |                 |
| Trustpoint Name           | admincert  | ]               |
| Cancel                    |            | Apply to Device |
|                           |            |                 |

#### CLI:

```
(config)#eap profile mylocapeap
(config-eap-profile)#method peap
(config-eap-profile)#pki-trustpoint admincert
```

#### Etapa 2. método de autenticação AAA

Você precisa configurar um método AAA dot1x que aponte também localmente para usar o banco de dados local de usuários (mas você pode usar a pesquisa LDAP externa, por exemplo).

# Vá para Configuration> Security > AAA e vá para a guia AAA method list para Authentication. Selecione Adicionar.

Escolha o tipo "dot1x" e o tipo de grupo local.

| Configuration * > Security * > AAA     |                     |               |                                |          |          |
|----------------------------------------|---------------------|---------------|--------------------------------|----------|----------|
| + AAA Wizard                           |                     |               |                                |          |          |
| Servers / Groups AAA Method List AAA / | Advanced            |               |                                |          |          |
| Authentication                         |                     |               |                                |          |          |
| Authorization                          | on + Add × Delete   |               |                                |          |          |
| Accounting                             | Namo                | v Type        | <ul> <li>Group Type</li> </ul> | < Group1 | < Group2 |
|                                        | default             | dot1x         | local                          | N/A.     | N/A      |
|                                        | H 4 <b>1</b> H H 10 | Rems per page |                                |          |          |

Etapa 3. Configurar um método de autorização AAA

Vá para a subguia **Autorização** e crie um novo método para o tipo **credential-download** e aponte-o para local.

Faça o mesmo para o tipo de autorização de rede

CLI:

```
(config)#aaa new-model
(config)#aaa authentication dot1x default local
(config)#aaa authorization credential-download default local
(config)#aaa local authentication default authorization default
(config)#aaa authorization network default local
```

#### Etapa 4. Configurar métodos locais avançados

Vá para a guia AAA advanced.

Defina a autenticação local e o método de autorização. Como esse exemplo usou o método "default" de download de credenciais e o método "Default" dot1x, você precisa definir o padrão para as caixas suspensas de autenticação local e autorização aqui.

Caso você tenha definido métodos nomeados, escolha "lista de métodos" no menu suspenso e outro campo permitirá que você insira o nome do método.

## Configuration -> Security -> AAA + AAA Wizard Servers / Groups AAA Method List AAA Advanced **Global Config** Local Authentication **RADIUS Fallback** Local Authorization Attribute List Name Radius Server Load Balance **Device Authentication** Interim Update AP Policy Show Advanced Settings >>> Password Policy AAA Interface

#### Etapa 5. Configurar uma WLAN

Você pode configurar sua WLAN para segurança 802.1x em relação ao perfil EAP local e ao método de autenticação AAA definidos na etapa anterior.

Vá para Configuration > Tags and Profiles > WLANs > + Add >

Forneça o SSID e o nome do perfil.

A segurança Dot1x é selecionada por padrão na Camada 2.

Em AAA, selecione Local EAP Authentication e escolha Local EAP profile e AAA Authentication list no menu suspenso.

| Edit WLAN     |             |           |                   |                       |                  |
|---------------|-------------|-----------|-------------------|-----------------------|------------------|
| General       | Security    | Advanced  |                   |                       |                  |
| Layer         | Layer3      | AAA       |                   |                       |                  |
| Layer 2 Se    | curity Mode |           | WPA + WPA2 🔻      | Fast Transition       | Adaptive Enabled |
| MAC Filter    | ing         |           |                   | Over the DS           |                  |
| Protecte      | d Manageme  | ent Frame |                   | Reassociation Timeout | 20               |
|               |             |           | Dischlard         | MPSK Configuration    |                  |
| PMF           |             |           | Disabled <b>v</b> | MPSK                  |                  |
| WPA Par       | ameters     |           |                   |                       |                  |
|               |             |           |                   |                       |                  |
| WPA Polic     | У           |           |                   |                       |                  |
| WPA2 Poli     | су          |           |                   |                       |                  |
| WPA2 Enc      | ryption     |           | AES(CCMP128)      |                       |                  |
|               |             |           | CCMP256           |                       |                  |
|               |             |           | GCMP128           |                       |                  |
|               |             |           | GCMP256           |                       |                  |
| Auth Key Mgmt |             | ✓ 802.1x  |                   |                       |                  |
|               |             |           | PSK               |                       |                  |
|               |             |           | CCKM              |                       |                  |
|               |             |           | FT + 802.1x       |                       |                  |
|               |             |           | FT + PSK          |                       |                  |
|               |             |           | 802.1x-SHA256     |                       |                  |
|               |             |           | PSK-SHA256        |                       |                  |

16.12 e versões anteriores suportam apenas TLS 1.0 para autenticação de EAP local, o que pode causar problemas se o seu cliente suportar apenas TLS 1.2, como é cada vez mais a norma. O Cisco IOS® XE 17.1 e posterior suporta TLS 1.2 e TLS 1.0.

Para solucionar problemas de um cliente específico que tenha problemas de conexão, use o RadioActive Tracing. Vá para **Troubleshooting > RadioActive Trace** e adicione o endereço mac do cliente.

Selecione **Start** para ativar o rastreamento para esse cliente.

| Troubleshooting - > Radioactive Trace   |                                 |  |  |
|-----------------------------------------|---------------------------------|--|--|
| Conditional Debug Global State: Started |                                 |  |  |
| + Add ✓ Delete ✓ Start Stop             |                                 |  |  |
| MAC/IP Address                          | Trace file                      |  |  |
| e836.171f.a162                          | debugTrace_e836.171f.a162.txt 📥 |  |  |
| I I ► ► 10 T items per page             |                                 |  |  |

Depois que o problema for reproduzido, você poderá selecionar o botão **Generate** para produzir um arquivo que contenha a saída de depuração.

#### Exemplo de um cliente que não consegue se conectar devido a uma senha incorreta

| 2019/10/30 | 14:54:00.781 | {wncd_x_R0-0}{2}: | [dot1x] [23294]: (info): [e836.171f.a162:capwap_90000004] Sen            |
|------------|--------------|-------------------|--------------------------------------------------------------------------|
| 2019/10/30 | 14:54:00.781 | {wncd_x_R0-0}{2}: | [dot1x] [23294]: (info): [e836.171f.a162:capwap_90000004] EAP            |
| 2019/10/30 | 14:54:00.784 | {wncd_x_R0-0}{2}: | [dot1x] [23294]: (info): [e836.171f.a162:capwap_90000004] Rec            |
| 2019/10/30 | 14:54:00.784 | {wncd_x_R0-0}{2}: | [dot1x] [23294]: (info): [e836.171f.a162:capwap_90000004] EAP            |
| 2019/10/30 | 14:54:00.785 | {wncd_x_R0-0}{2}: | [caaa-authen] [23294]: (info): [CAAA:AUTHEN:66000006] DEBUG:             |
| 2019/10/30 | 14:54:00.788 | {wncd_x_R0-0}{2}: | [dot1x] [23294]: (info): [e836.171f.a162:capwap_90000004] Sen            |
| 2019/10/30 | 14:54:00.788 | {wncd_x_R0-0}{2}: | [dot1x] [23294]: (info): [e836.171f.a162:capwap_90000004] EAP            |
| 2019/10/30 | 14:54:00.791 | {wncd_x_R0-0}{2}: | [dot1x] [23294]: (info): [e836.171f.a162:capwap_90000004] Rec            |
| 2019/10/30 | 14:54:00.791 | {wncd_x_R0-0}{2}: | [dot1x] [23294]: (info): [e836.171f.a162:capwap_90000004] EAP            |
| 2019/10/30 | 14:54:00.791 | {wncd_x_R0-0}{2}: | [caaa-authen] [23294]: (info): [CAAA:AUTHEN:66000006] DEBUG: [           |
| 2019/10/30 | 14:54:00.792 | {wncd_x_R0-0}{2}: | [dot1x] [23294]: (info): [e836.171f.a162:capwap_90000004] Sen            |
| 2019/10/30 | 14:54:00.792 | {wncd_x_R0-0}{2}: | [dot1x] [23294]: (info): [e836.171f.a162:capwap_90000004] EAP            |
| 2019/10/30 | 14:54:00.795 | {wncd_x_R0-0}{2}: | [dot1x] [23294]: (info): [e836.171f.a162:capwap_90000004] Rec            |
| 2019/10/30 | 14:54:00.795 | {wncd_x_R0-0}{2}: | [dot1x] [23294]: (info): [e836.171f.a162:capwap_90000004] EAP            |
| 2019/10/30 | 14:54:00.795 | {wncd_x_R0-0}{2}: | [caaa-authen] [23294]: (info): [CAAA:AUTHEN:66000006] DEBUG: [           |
| 2019/10/30 | 14:54:00.796 | {wncd_x_R0-0}{2}: | [dot1x] [23294]: (info): [e836.171f.a162:capwap_90000004] Sen            |
| 2019/10/30 | 14:54:00.796 | {wncd_x_R0-0}{2}: | [dot1x] [23294]: (info): [e836.171f.a162:capwap_90000004] EAP            |
| 2019/10/30 | 14:54:00.804 | {wncd_x_R0-0}{2}: | [dot1x] [23294]: (info): [e836.171f.a162:capwap_90000004] Rec            |
| 2019/10/30 | 14:54:00.804 | {wncd_x_R0-0}{2}: | [dot1x] [23294]: (info): [e836.171f.a162:capwap_90000004] EAP            |
| 2019/10/30 | 14:54:00.804 | {wncd_x_R0-0}{2}: | [caaa-authen] [23294]: (info): [CAAA:AUTHEN:66000006] DEBUG:             |
| 2019/10/30 | 14:54:00.805 | {wncd_x_R0-0}{2}: | [dot1x] [23294]: (info): [e836.171f.a162:capwap_90000004] Sen            |
| 2019/10/30 | 14:54:00.805 | {wncd_x_R0-0}{2}: | [dot1x] [23294]: (info): [e836.171f.a162:capwap_90000004] EAP            |
| 2019/10/30 | 14:54:00.808 | {wncd_x_R0-0}{2}: | [dot1x] [23294]: (info): [e836.171f.a162:capwap_90000004] Rec            |
| 2019/10/30 | 14:54:00.808 | {wncd_x_R0-0}{2}: | [dot1x] [23294]: (info): [e836.171f.a162:capwap_90000004] EAP            |
| 2019/10/30 | 14:54:00.808 | {wncd_x_R0-0}{2}: | [caaa-authen] [23294]: (info): [CAAA:AUTHEN:66000006] DEBUG:             |
| 2019/10/30 | 14:54:00.808 | {wncd_x_R0-0}{2}: | <pre>[eap] [23294]: (info): FAST:EAP_FAIL from inner method MSCHAP</pre> |
|            |              |                   |                                                                          |

```
2019/10/30 14:54:00.808 {wncd_x_R0-0}{2}: [dot1x] [23294]: (info): [e836.171f.a162:capwap_9000004] Sent 2019/10/30 14:54:00.808 {wncd_x_R0-0}{2}: [dot1x] [23294]: (info): [e836.171f.a162:capwap_9000004] EAP 2019/10/30 14:54:00.811 {wncd_x_R0-0}{2}: [dot1x] [23294]: (info): [e836.171f.a162:capwap_9000004] Rece 2019/10/30 14:54:00.811 {wncd_x_R0-0}{2}: [dot1x] [23294]: (info): [e836.171f.a162:capwap_90000004] EAP 2019/10/30 14:54:00.811 {wncd_x_R0-0}{2}: [dot1x] [23294]: (info): [e836.171f.a162:capwap_90000004] EAP 2019/10/30 14:54:00.811 {wncd_x_R0-0}{2}: [caaa-authen] [23294]: (info): [CAAA:AUTHEN:66000006] DEBUG: r 2019/10/30 14:54:00.812 {wncd_x_R0-0}{2}: [eap-auth] [23294]: (info): FAIL for EAP method name: EAP-FAS 2019/10/30 14:54:00.812 {wncd_x_R0-0}{2}: [dot1x] [23294]: (info): [e836.171f.a162:capwap_90000004] Rais 2019/10/30 14:54:00.813 {wncd_x_R0-0}{2}: [errmsg] [23294]: (note): %D0T1X-5-FAIL: Authentication failed 2019/10/30 14:54:00.813 {wncd_x_R0-0}{2}: [auth-mgr] [23294]: (info): [e836.171f.a162:capwap_90000004] /
```

#### Rastrear em caso de falha

É possível verificar a lista de eventos de falha para um determinado endereço mac com o comando trace-onfailure, mesmo quando nenhuma depuração está habilitada.

No próximo exemplo, o método AAA estava ausente no início (evento de inatividade do servidor AAA) e, em seguida, o cliente usou credenciais incorretas alguns minutos mais tarde.

O comando é **show logging trace-on-failure summary** na versão 16.12 e anterior e é **show logging profile wireless (filter mac <mac>) trace-on-failure** no **Cisco IOS® XE** 17.1 e posterior. Não há diferença técnica além do 17.1 e posterior, que permite filtrar o endereço mac do cliente.

Nico9800#show logging profile wireless filter mac e836.171f.a162 trace-on-failure Displaying logs from the last 0 days, 0 hours, 10 minutes, 0 seconds executing cmd on chassis 2 ... sending cmd to chassis 1 ... Collecting files on current[1] chassis. # of files collected = 30 Collecting files on current[2] chassis. # of files collected = 30 Collecting files from chassis 1. Time UUID Log SANET\_AUTHC\_FAILURE - AAA Server Down username , audit session id @ 2019/10/30 14:51:04.438 0x0 2019/10/30 14:58:04.424 0x0 e836.171f.a162 CLIENT\_STAGE\_TIMEOUT State = AUTHENTICATING, WLAN pr

#### Sobre esta tradução

A Cisco traduziu este documento com a ajuda de tecnologias de tradução automática e humana para oferecer conteúdo de suporte aos seus usuários no seu próprio idioma, independentemente da localização.

Observe que mesmo a melhor tradução automática não será tão precisa quanto as realizadas por um tradutor profissional.

A Cisco Systems, Inc. não se responsabiliza pela precisão destas traduções e recomenda que o documento original em inglês (link fornecido) seja sempre consultado.